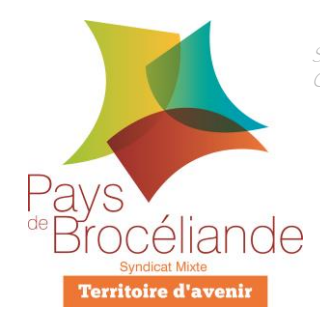

# Fiche GéoCadastre

# « Visualiser les règles d'urbanisme »

Il y a plusieurs façons de visualiser les règles d'urbanisme sur l'application « Cadastre & Urbanisme ». En effet, cela dépend si l'on veut connaître les règles sur une parcelle donnée ou sur un territoire plus large.

## A/ Je veux connaitre les règles d'urbanisme inhérentes à une parcelle

## B/ Je veux connaitre les règles d'urbanisme de manière générale sur un territoire

#### A/ Je veux connaitre les règles d'urbanisme inhérentes à une parcelle

1) Je réalise une recherche de parcelle par référence, grâce à l'onglet à gauche

#### ΟU

1) Je clique directement sur la parcelle qui m'intéresse avec l'outil d'interrogation

|       | Cadastre                    |  |  |
|-------|-----------------------------|--|--|
|       | Par Parcelles par référence |  |  |
| \$nîn | Filtres                     |  |  |
| p.    | Commune de votre territoire |  |  |
| Pin   | Sélectionnez une valeur ~   |  |  |
| 0     | Section cadastrale          |  |  |
| -     | v                           |  |  |
|       | N° de parcelle              |  |  |
|       | C Appliquer Q               |  |  |

2) En passant la souris sur le résultat de la recherche qui s'affiche sur la droite de l'écran, je peux accéder à la **fiche parcelle** présente comme ci-contre

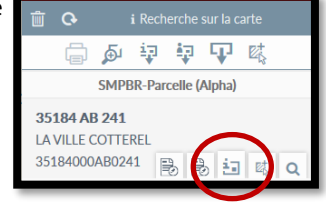

3) La fiche s'affiche alors avec les précisions des règles d'urbanisme dans la partie « Zonages »

|                                                                                                    | Zonages             |
|----------------------------------------------------------------------------------------------------|---------------------|
| Informations Zonages (à titre indicatif)                                                                           |                     |
| information surfacique : Droit de préemption urbain : 04 (DPU) ( 3 171 m² / 100.0 %)                               |                     |
| information surfacique : Classement sonore des infrastructures de transport : 14 (SON) ( 3 171 m² / 100.0 %)       |                     |
| information surfacique : Droit de préemption urbain : (DPU) ( 3 171 m² / 100.0 %)                                  |                     |
| information surfacique : Classement sonore des infrastructures de transport : (SON) ( 3 171 m² / 100.0 %)          |                     |
| zone PLU : Zone urbaine d'implantation des services publics ou équipements collectifs d'intérêt général : U (UG) ( | 3 171 m² / 100.0 %) |
| zone PLU : Zone urbaine d'implantation des services publics ou équipements collectifs d'intérêt général : U (UG) ( | 3 171 m² / 100.0 %) |

En cliquant sur les liens, j'accède directement aux documents du PLU liés à ces règles (le règlement d'urbanisme ou les annexes spécifiques liées aux contraintes ou informations d'urbanisme, comme les délibérations de DPU par exemple).

Attention, le cadastre est mis à jour chaque année avec les données N-1. Il se peut que les dernières divisions de parcelles ne soient pas présentes. Les fiches seront donc indisponibles.
Dans ce cas-là, il est nécessaire d'aller au B/

## B/ Je veux connaître les règles d'urbanisme de manière générale sur un territoire

1) Je rends visible les couches cartographiques liées à l'urbanisme dans l'onglet « Cartes » à droite de l'écran

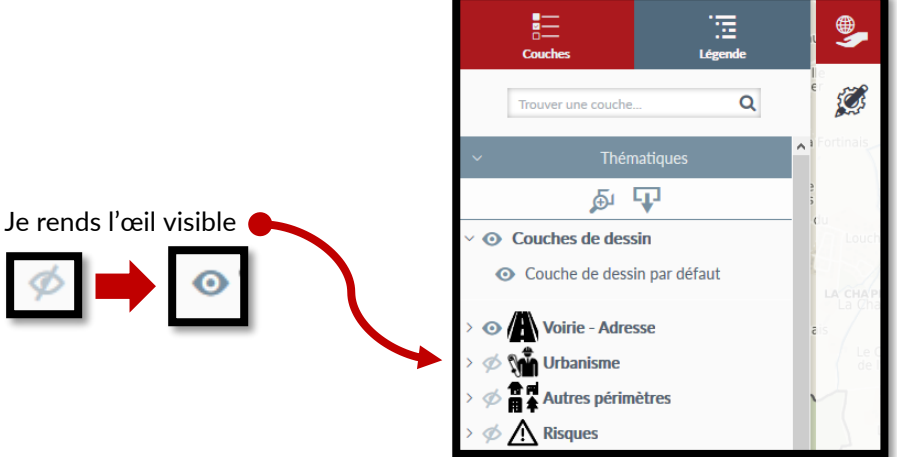

2) L'ensemble des couches cartographiques du groupe « Urbanisme » vont alors s'afficher sur la carte. Je peux les masquer de manière individuelle en entrant dans le groupe « Urbanisme via la petite flèche présente sur le côté comme ci-contre

| > 🐠 👫 Urbanisme 📄 | <ul> <li>O M Urbanisme</li> <li>O Données ponctuelles - PLU</li> </ul> |
|-------------------|------------------------------------------------------------------------|
|                   | >      O Données linéaires - PLU                                       |
|                   | >      O Données surfaciques - PLU                                     |
|                   | >      Zonages des PLU                                                 |

3) Ensuite, je dois activer « les recherches éligibles au clic » via l'outil d'interrogation. Pour cela, je clique sur le petit « 1 » sous l'outil d'interrogation comme ci-dessous

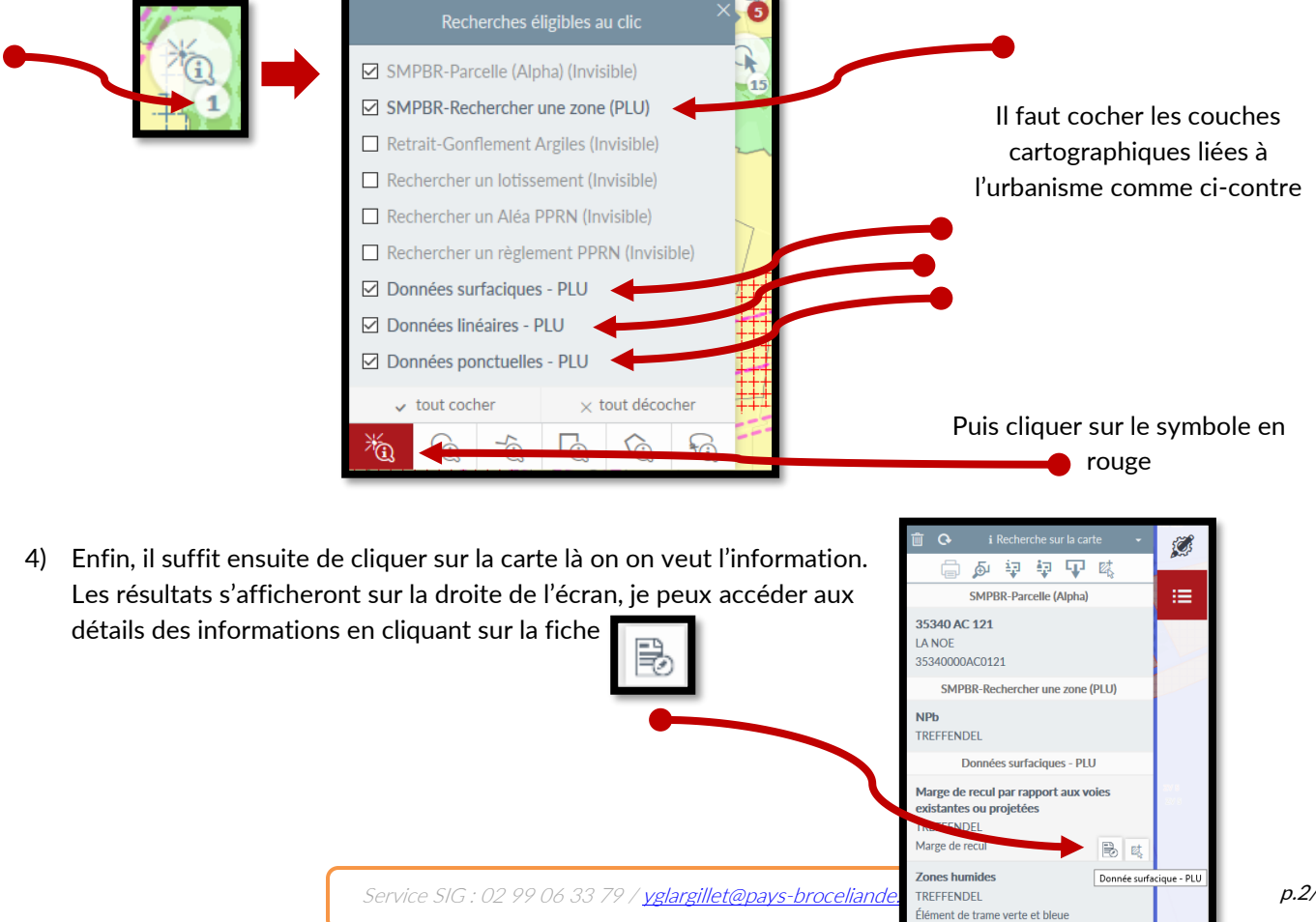